# Slack App for NetBackup Self Service

### Overview

This application connects to your existing NetBackup Self Service installation and requires version 8.1.2 or above.

To use this Slack application, you must first link it to your existing NetBackup Self Service installation.

The REST API must be accessible from Slack and the version of NetBackup Self Service must be 8.1.2 or higher.

## How to Install this App

Prior to installation log into your NSS instance and do the following;

- Visit the 'About NetBackup Self Service' page to copy the REST API URL
- Visit the 'About Me' page to create and copy an access key/secret.

On installation of the application to your workspace you will be prompted to enter these values.

Once you have this information you can proceed to the link below to add the application to your Slack workspace;

https://slack.com/apps/AC63D59AQ

### Available commands:

• **nss-health** [protected/unprotected/attention]

Options:

/nss-health

Shows summary of backup health

• /nss-health protected

Shows list of protected computers

• /nss-health unprotected

Shows list of unprotected computers

o /nss-health attention

Shows list of attention computers

• **nss-computer** [computer-name]

Options:

 $\circ$  /nss-computers

Shows all computers

/nss-computers [computer-name]

Shows computers with name containing [computer-name] or details of [computer-name] if the name matches for only one computer

# • nss-usage

Shows total usage